用戶可經由我們所提供的網頁 SDK 來修改 9258 的文字及背景圖樣式. 若不熟悉 http 語言,請勿自行修改樣頁

## 重要事項:

- 1. 每一個檔案請勿超過原始檔案大小.
- 2. 文字部份請勿超過原始文字數量. 例如; "setup" 為 5 個字數.
- 3. 請勿修改網頁架構 僅可修改文字及背景圖片.
- 4. 僅支援 HTML 語言來修改網頁內容.

Step 1: 開啓 sdk 中想要修改的網頁, 例如: "ipcontrol " 網頁.

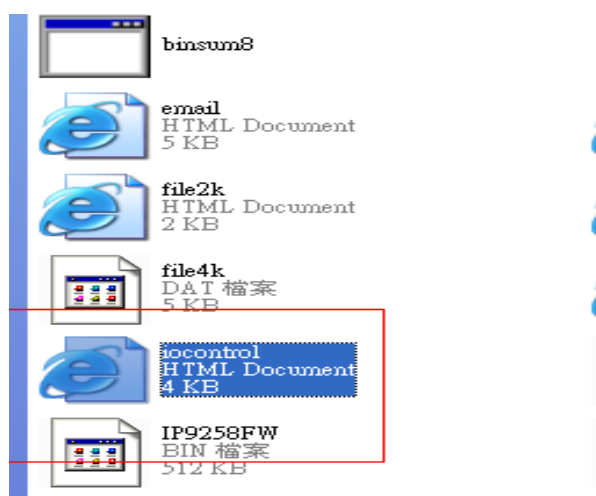

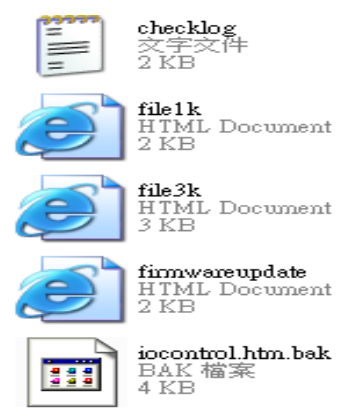

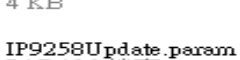

IP9258Update.p: PARAM 檔案 1 KB

| 1/O Control - Microsoft Internet Explorer                      |            |                        |   |  |  |
|----------------------------------------------------------------|------------|------------------------|---|--|--|
| 檔案(E) 1                                                        | 白棘色 枝桃田    | 我的最爱(山) 工具(口) 説明(出)    |   |  |  |
| G 1-7                                                          | r · 🕤 · 🖪  | ) 😰 🏠 🔎 1948 🤺 9511 AB | • |  |  |
| 弱性① • C. Documents and Setting/Administrator\集团确入程式Send ToUser |            |                        |   |  |  |
| ¥! •                                                           | e-         | 院尊 - 聖入 📑 - 争          |   |  |  |
| Google -                                                       |            | 💌 💏 Search Web 🔹 🦚 🗗   | 0 |  |  |
| I/O Cor                                                        | trol       |                        | _ |  |  |
| Power                                                          | Control    | Timer                  |   |  |  |
| Power1                                                         | 🛇 On 🛇 Off | [TGLP€ Sec ○ On ○ Off  |   |  |  |
| Power2                                                         | 🗢 On 🗢 Off | [TGLP€ Sec ○ On ○ Off  |   |  |  |
| Power3                                                         | 🗢 On 🗢 Off | ITGLE Sec O On O Off   |   |  |  |
| Power4                                                         | 🗢 On 🗢 Off | [TGLP€ Sec ○ On ○ Off  |   |  |  |
|                                                                |            | Apply                  |   |  |  |
|                                                                |            |                        |   |  |  |

l

Step 2:利用 html 語言修改旺夜後請存為 "UNIX" 檔案格式:"DOS 轉成 UNIX

| C<br>ix<br>過調 | 2015年また) Ctal-1<br>開始高な(). Ctal-1<br>開始(). Ctal-0<br>開め()<br>全部開始() | S H E X H Ca F T                                                                                                    | NENNAD& COBE                                          |  |
|---------------|---------------------------------------------------------------------|----------------------------------------------------------------------------------------------------|-------------------------------------------------------|--|
| 1231          | FT7 信案(①                                                            | head>                                                                                                    |                                                       |  |
| ini<br>CAI    | <b>同列上</b> 次存着状態(1)                                                 | <pre>/heads<br/>body&gt;<br/>font FACE="Roman,Arial" COLOR="#00000FF" SITE="+1"&gt;I/O Contr<br/>hr WIDTH="100%"&gt;<br/>2TGI_BEGIN?&gt;<br/>form NAME="soControl" NETHOD="post" ACTION="/tgi/socontrol.<br/>table BOPDER="1"&gt;<br/>tr ALIGN="center" VALIGN="middle"&gt;</pre>                                                                                                    |                                                       |  |
|               | 日7日また) Chiel<br>月存新修(公) F12<br>主部動存(4)<br>日本第一年7日を(1)<br>新作副本情(分(2) |                                                                                                    |                                                       |  |
|               | 重新自名檔案                                                              | td>Power                                                                                                    |                                                       |  |
|               | 比射输来( <u>困</u> )<br>請序(B)                                           | td>Timer  td>Timer  tr ALIGN="center">                                                                                                    |                                                       |  |
|               | 時10-0)<br>特性主力能(0)                                                  | UNIXMAC # DOS(D)<br>DOS # MAC(M)                                                                                                    | O" VALUE="P6 O">Power1 <br MALUE="On" [TGI_P60_ON]>   |  |
|               | FIFD(2) Ctd+P                                                       | DOC 49 UNIX (D)                                                                                                    | ERC" ID="P60_TIRER" VALUE                             |  |
|               | 利加州有檔案<br>預號利印(班)                                                   | ASCH # EBCDIC(E) VALUE - "On<br>X = "On<br>X = "On | VALUE-"On" [TGI P61 CN]>                              |  |
|               | 印表统設定/組修(2)<br>最爱的檔案(2)                                             | OEM # ANSION<br>ANSI # OEM(T)                                                                                                    | o" VALUE="P6 2">Power3 </td                           |  |
|               | 最近的檔案①<br>最近的檔案①                                                    | ASCII 49 Uncode()<br>UTF-8 49 Uncode()                                                                                                    | VALUE«"On" [TGI P62_ON]><br>*xt" ID="P62_TIRER" VALUE |  |

Step 3. 修改完所有網頁後請開啓 sdk 中程式 "Make9258Html ", 並按下" make html patch".

| 💑 Make9258Html      |           |  |  |  |
|---------------------|-----------|--|--|--|
| 🔽 I am super user 🛛 |           |  |  |  |
| Check. c. htm       | MakeParam |  |  |  |
| Make Html Patch     |           |  |  |  |

Step 4. 按下程式後會產生一個以時間爲命名的新檔案,例如;

" Update\_2006-01-11.bin",請參考 9258 更新流程來更新新產出的 bin 檔案. 請注意更新時 9258 IP 位置須在 **port 80.** 

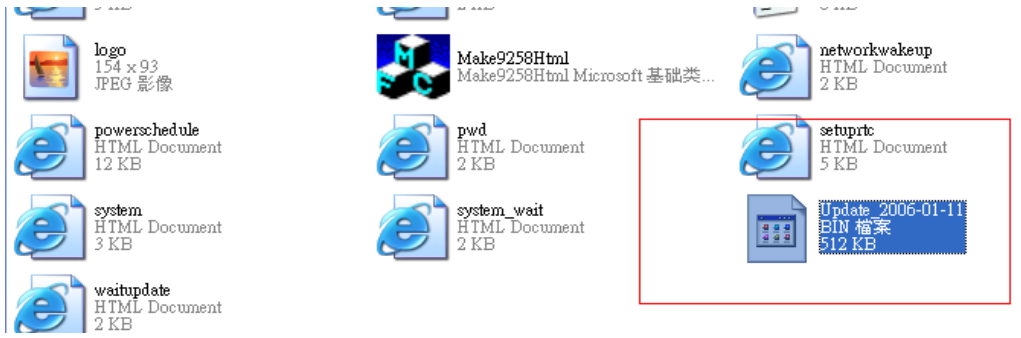

\* **更新後如果無法藉由 IPEDIT 找到網址,請使用 RS232**介面 (DB9線 材)來連接電腦與 9258 來取的 9258 IP 位址 . 請參考下列步驟:

- 1. 請先將 9258 關機
- 2. 使用 DB9 線材連接電腦(COM1) 與 9258
- 執行 WIN 程式 "Hyper Terminal": 由 "開始" --> "所有程式"→ "附屬 應用程式 "--> "通訊 "→ "超級終端機 I".

|   |                                             |                                                                                                    | đ        | Accessibility  | • |
|---|---------------------------------------------|----------------------------------------------------------------------------------------------------|----------|----------------|---|
| 1 | HyperTerminal                               |                                                                                                    | <b>G</b> | Communications |   |
| 8 | HyperTerminal                               |                                                                                                    |          | Entertainment  | • |
|   | Network Connections                         |                                                                                                    | m        | System Tools   |   |
|   | Network Setup Wizard<br>New Connection Wiza | Vizar board systems, online services, and host compute<br>Wizar board systems, online services, and host compute<br>Wiza either a modem or a null-modem cable. |          |                |   |
| 8 | Remote Desktop Conr                         | nection                                                                                                    |          |                |   |

## 設定"每秒傳輸位元"為 19200 在 COM1

| COM1 Properties  |           | ? 🔀      |
|------------------|-----------|----------|
| Port Settings    |           |          |
| -                |           |          |
| Bits per second: | 19200     | ~        |
| Data bits:       | 8         | ~        |
| Parity:          | None      | ~        |
| Stop bits:       | 1         | ~        |
| Flow control:    | Hardware  | ~        |
|                  | Restore D | )efaults |
| 0                | K Cancel  | Apply    |

4. 接著 將 9258 電源開啓便可得到超級終端機所獲得的 9 2 5 8 訊息 .
5. 訊息中會提供 9258 的 IP 位置.

```
DHCP Not Enable!!!

config_g gateway ip:c0 a8 64 1

dhcp client not enable

gate c0a8 6401

MyNowIP:192.168.100.104.

config.ipaddr : 192.168.100.104:80

config.gateway : 192.168.100.1

config.dnsserver: 168.95.1

MY_IP : 192.168.100.104

MY_MAC : 00-92-58-00-01-c3

===== TF-33x WebControl SDK V1.30 ======

wapLogin Timeout,IP:0.0.0.0,153

[***LastestUpTime:2006-02-17 08:43:27***]

[***SystemUpTime:2006-02-17 11:26:59***]
```

- 6. 登入此位置在重作更新流程
- 7. 若仍然無法順利完成更新則 新產生的更新檔案有誤. 請在確認是否檔案過 大·若需使用原始 BIN 檔 請在 SDK 中尋找檔案 V1.22.bin 更新回原來出廠 韌體·